## 1. Open iBus

|              |                             | 📟 🖂 TĻ 🗤) 4:36 PM 👤 way 🗘 |
|--------------|-----------------------------|---------------------------|
| 0            | © ibus                      |                           |
|              | Applications                |                           |
|              |                             |                           |
|              | IBus Keyboard Input Methods |                           |
|              |                             |                           |
|              |                             |                           |
| <u>&gt;_</u> |                             |                           |
|              |                             |                           |
|              |                             |                           |
|              |                             |                           |
|              |                             |                           |
|              |                             |                           |
|              |                             |                           |
|              |                             |                           |
|              |                             |                           |

# 2. iBus Preference $\rightarrow$ Input Method ->Select Chinese $\rightarrow$ Chewing

| Bus      |                                                          | 📖 🖂 👣 🗤) 4:37 PM 👤 way 🔅 |
|----------|----------------------------------------------------------|--------------------------|
|          |                                                          |                          |
| <b>W</b> | 8  IBus Preferences                                      |                          |
|          | General Input Method Advanced                            |                          |
|          | Select an input method Add Chinese Pinyin                |                          |
|          | Japanese y Bopomofo<br>Korean Rewing                     |                          |
|          | 合本<br>合本<br>合本<br>合本<br>合本<br>合本<br>合本<br>合本<br>合本<br>合本 |                          |
|          | 倉 cangjie-big<br>武 erbi                                  |                          |
|          | 海 <sub>t</sub> wubi-haifeng86<br>五 wubi-jidian86         |                          |
|          | 🚷 yong                                                   |                          |
| <u>i</u> | The default issue method is the top one in the list      |                          |
|          | You may use up/down buttons to change it.                |                          |
|          | Close                                                    |                          |
|          |                                                          |                          |
|          |                                                          |                          |

# 3. Press "Add" to add Chewing

| IBus               |                                                                                                   |                     | 📟 🖾 📭 🜒) 4:37 PM 👤 way 🔱 |
|--------------------|---------------------------------------------------------------------------------------------------|---------------------|--------------------------|
|                    | IBus Preferences General Input Method Advanced                                                    |                     |                          |
|                    | 🛗 Chewing                                                                                         | Add                 |                          |
|                    | Input Method                                                                                      | Remove              |                          |
|                    | Chinese - Chewing                                                                                 | Up<br>Down<br>About |                          |
|                    |                                                                                                   |                     |                          |
|                    |                                                                                                   |                     |                          |
| · <mark>i</mark> · | The default input method is the top one in the list.<br>You may use up/down buttons to change it. |                     |                          |
|                    |                                                                                                   |                     |                          |
|                    |                                                                                                   | Close               |                          |
|                    |                                                                                                   |                     |                          |

#### 4. Then, open LibreOffice Writer

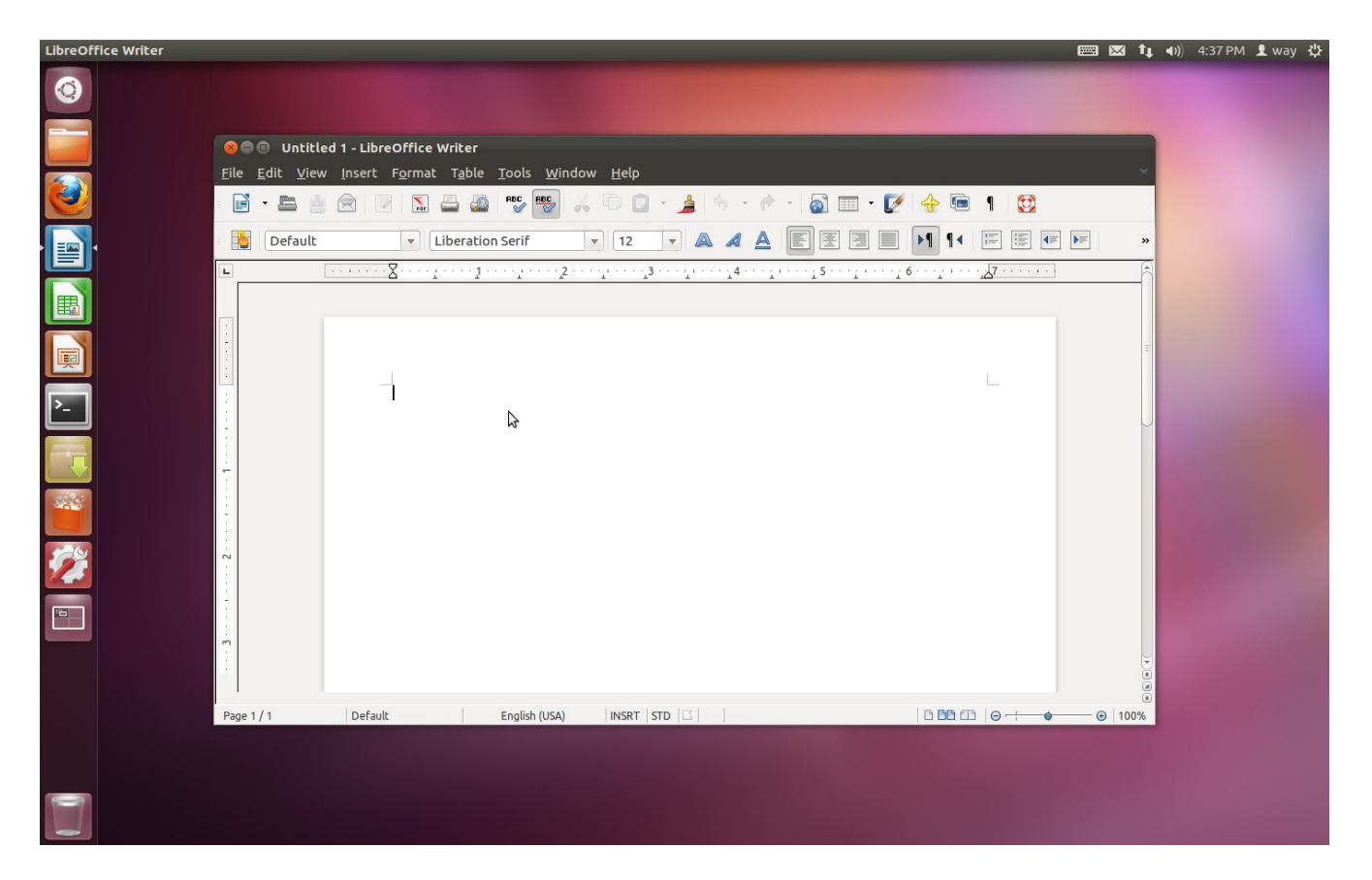

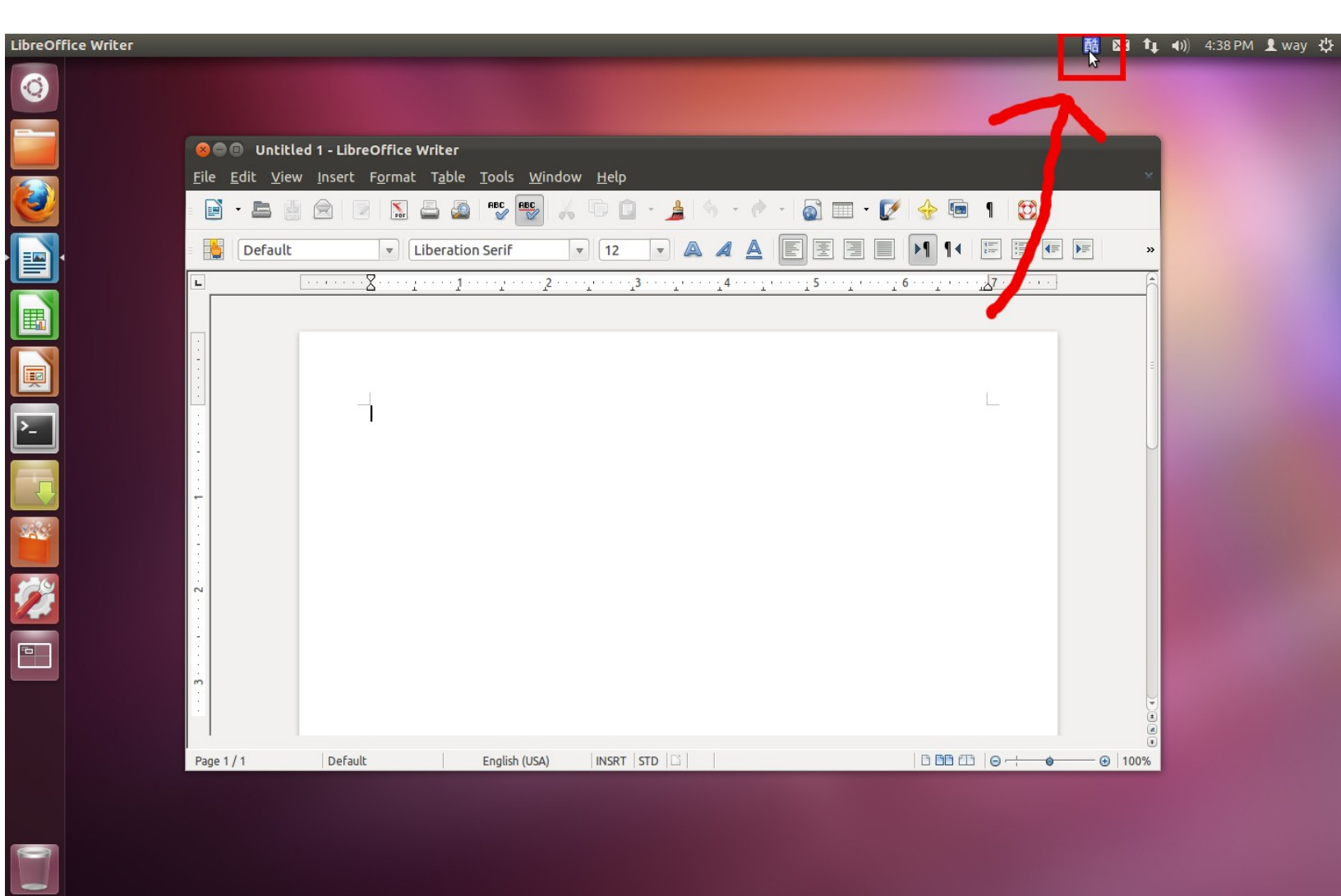

## 5. Press CTRL + Space to make the $<math>\lceil etabel{etable}$ icon appear

6. Tyep "g3g3g3g3g3g3g3g3g3g3" or "Ji3g4j 1; wj32k794cl45k3<ji3qu/6t;6yjo4" (It's up to you, they all make the bug work.)

| LibreOffice Writer |                                                                                                    | 醋 🖂 🔃 🕪) 4:59 PM 👤 way 🔱 |
|--------------------|----------------------------------------------------------------------------------------------------|--------------------------|
| Ø                  |                                                                                                    |                          |
|                    | Se a Untitled 1 - LibreOffice Writer                                                                                   |                          |
|                    | <u>F</u> ile <u>E</u> dit <u>V</u> iew Insert F <u>o</u> rmat T <u>a</u> ble <u>T</u> ools <u>W</u> indow <u>H</u> elp | ×                        |
| <u> </u>           | - E - E - E - E - E - E - E - E - E - E                                                                                |                          |
| •                  | E Default ▼ AR PL KaitiM GB ▼ 10.5 ▼ A A E E E E E I I I I E E E                                                       | « =                      |
|                    |                                                                                                    |                          |
|                    |                                                                                                    |                          |
|                    |                                                                                                    |                          |
| ▶_                 | ·                                                                                                    |                          |
|                    |                                                                                                    |                          |
|                    |                                                                                                    |                          |
|                    |                                                                                                    |                          |
|                    |                                                                                                    |                          |
|                    |                                                                                                    |                          |
|                    |                                                                                                    |                          |
|                    |                                                                                                    |                          |
|                    | Pane 1 / 1 Default Chinese (simplified) INSRT STD 🗟                                                                    | (2)<br>(₹)<br>(₹)        |
|                    |                                                                                                    |                          |
|                    |                                                                                                    |                          |
|                    |                                                                                                    |                          |

And then.....

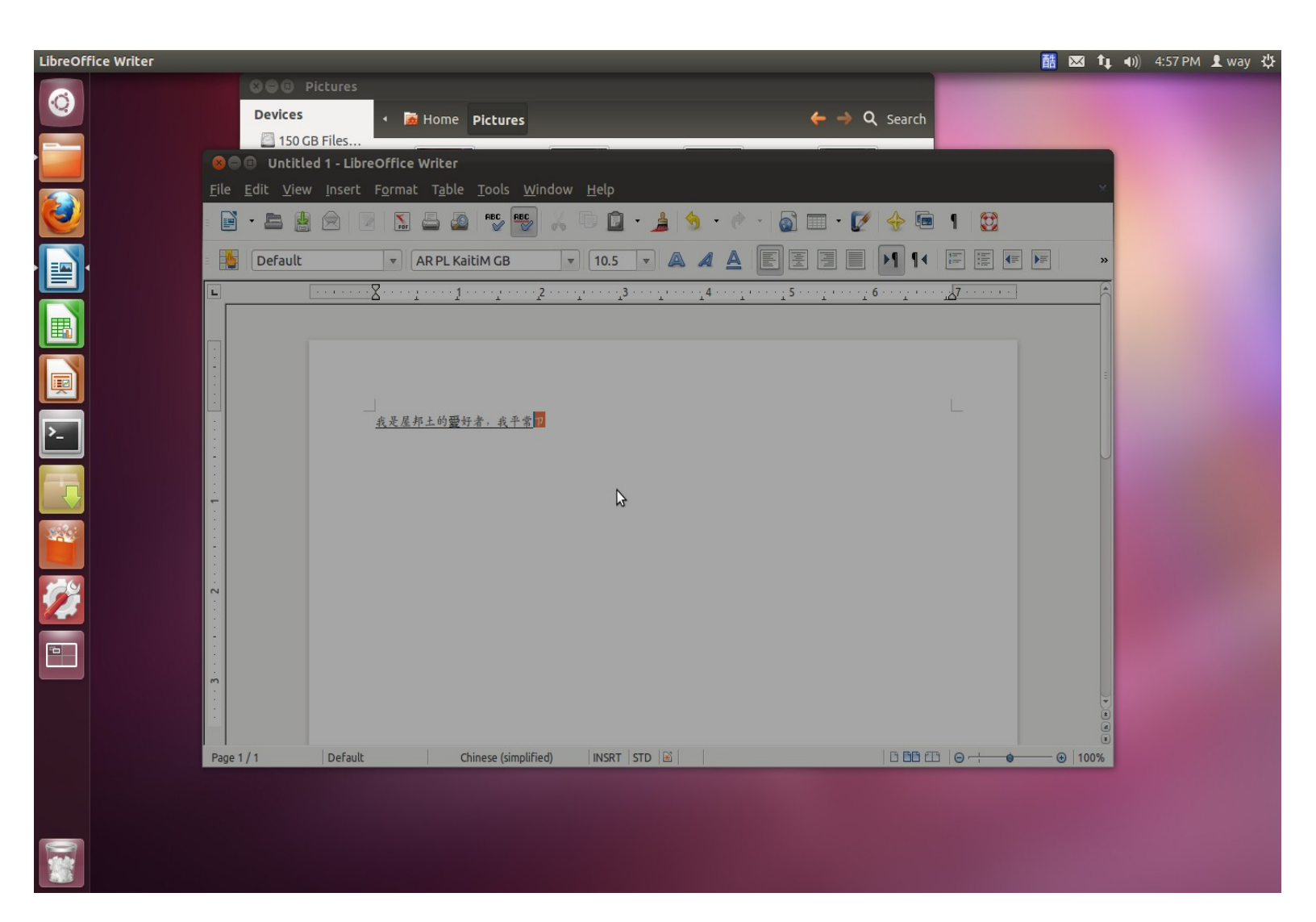

There will be crash.

Finish.